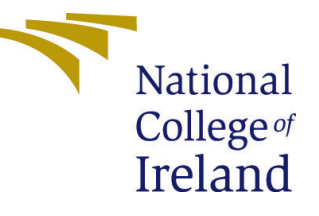

# Configuration Manual

MSc Research Project Cloud Computing

## Anant Sakharam Pednekar Student ID: 21188947

School of Computing National College of Ireland

Supervisor: Rejwanul Haque

#### National College of Ireland Project Submission Sheet School of Computing

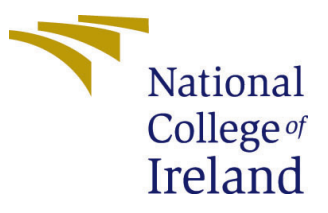

| Student Name:        | Anant Sakharam Pednekar |
|----------------------|-------------------------|
| Student ID:          | 21188947                |
| Programme:           | Cloud Computing         |
| Year:                | 2023                    |
| Module:              | MSc Research Project    |
| Supervisor:          | Rejwanul Haque          |
| Submission Due Date: | 15/12/2023              |
| Project Title:       | Configuration Manual    |
| Word Count:          | XXX                     |
| Page Count:          | 5                       |

I hereby certify that the information contained in this (my submission) is information pertaining to research I conducted for this project. All information other than my own contribution will be fully referenced and listed in the relevant bibliography section at the rear of the project.

<u>ALL</u> internet material must be referenced in the bibliography section. Students are required to use the Referencing Standard specified in the report template. To use other author's written or electronic work is illegal (plagiarism) and may result in disciplinary action.

| Signature: | Anant             |
|------------|-------------------|
| Date:      | 29th January 2024 |

#### PLEASE READ THE FOLLOWING INSTRUCTIONS AND CHECKLIST:

Attach a completed copy of this sheet to each project (including multiple copies).Attach a Moodle submission receipt of the online project submission, to<br/>each project (including multiple copies).You must ensure that you retain a HARD COPY of the project, both for

your own reference and in case a project is lost or mislaid. It is not sufficient to keep a copy on computer.

Assignments that are submitted to the Programme Coordinator office must be placed into the assignment box located outside the office.

| Office Use Only                  |  |
|----------------------------------|--|
| Signature:                       |  |
|                                  |  |
| Date:                            |  |
| Penalty Applied (if applicable): |  |

## Configuration Manual

#### Anant Sakharam Pednekar 21188947

#### 1 Introduction

This article is an in-depth guide for setting up a Kubernetes cluster on a Ubuntu server. It lays out the essential steps for building the cluster and deploying a robust Pod network in great detail and provides the essential technologies.

The manual's last section explores benchmarking tool configuration methods, shedding light on the complexities of k-bench and sysbench deployment. Insights gained from this investigation will help readers assess the efficiency and effectiveness of their Kubernetes environment, which can lead to better decisions on the allocation of resources.

### 2 Tools and Technologies Required

The following table outlines the essential tools and technologies utilized in this experiment, encompassing the clustering platform, application-container operating system, container software, container orchestrator, platform tools for monitoring, design specification, and other key elements necessary for the successful execution of the experiment.

| Category                   | Details                           |
|----------------------------|-----------------------------------|
| Server                     | AWS EC2                           |
| Host Operating System (OS) | Ubuntu Server                     |
| Container Orchestrator     | Kubernetes , Openshift            |
| Tools for Benchmarking     | Kbench, Benchmark-operator        |
| Slave & Master Config      | t4g.2xlarge (8 vCPUs and $32GB$ ) |

Table 1: Tools & Technologies

### 3 Creation of Kubernetes Cluster

This portion of the configuration manual utilizes AWS Cloud services, specifically EC2 instances, to construct a Kubernetes cluster. Refer 1.

The selected operating system for this research is Ubuntu Server. This approach is chosen for its compatibility and support in effortlessly creating Kubernetes clusters.

To set up the Kubernetes cluster, it is necessary to have both a master node and one or more slave nodes. For this benchmarking, the master and slave nodes are built using

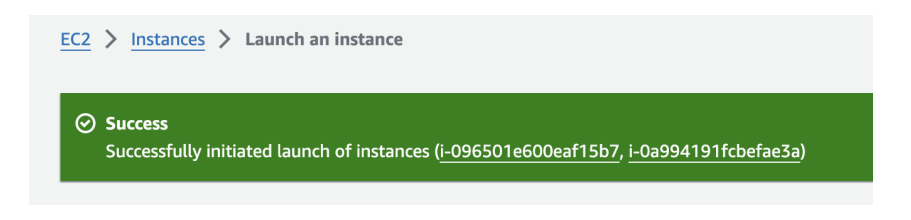

Figure 1: AWS Instances Launch

the t4g.2xlarge instance type, which has 8 virtual CPUs and 32GB of memory.

Before initiating the cluster, installing specific prerequisites on all nodes is necessary Refer 2 . Each node should perform the following commands  $^1$ :

```
sudo apt-get install golang make tmux -y
export GOROOT=/usr/lib/go
export GOPATH=/home/ubuntu/go
```

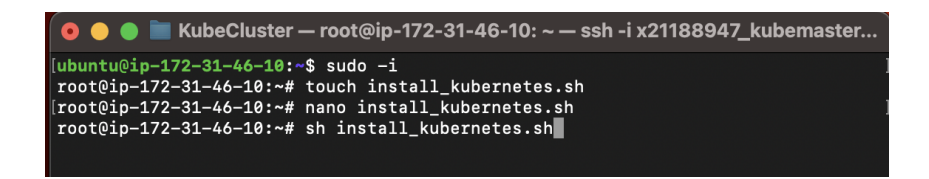

Figure 2: Install Kubernetes

The command in figure 3 is to be executed only on the master node :

| [root@ip-172-31-46-10:~# kubeadm init                                            |
|----------------------------------------------------------------------------------|
| [init] Using Kubernetes version: v1.28.4                                         |
| [preflight] Running pre-flight checks                                            |
| [preflight] Pulling images required for setting up a Kubernetes cluster          |
| [preflight] This might take a minute or two, depending on the speed of your inte |
| rnet connection                                                                  |
| [preflight] You can also perform this action in beforehand using 'kubeadm config |
| images pull'                                                                     |
|                                                                                  |

Figure 3: Kubernetes init

The master node will then create the cluster using kubeadm and generate a token. This token is essential for the slave/worker nodes to join the cluster. Refer 4

On each worker node, the following command should be executed using the token obtained from the master node :

<sup>&</sup>lt;sup>1</sup>Link to install\_kubernetes.sh

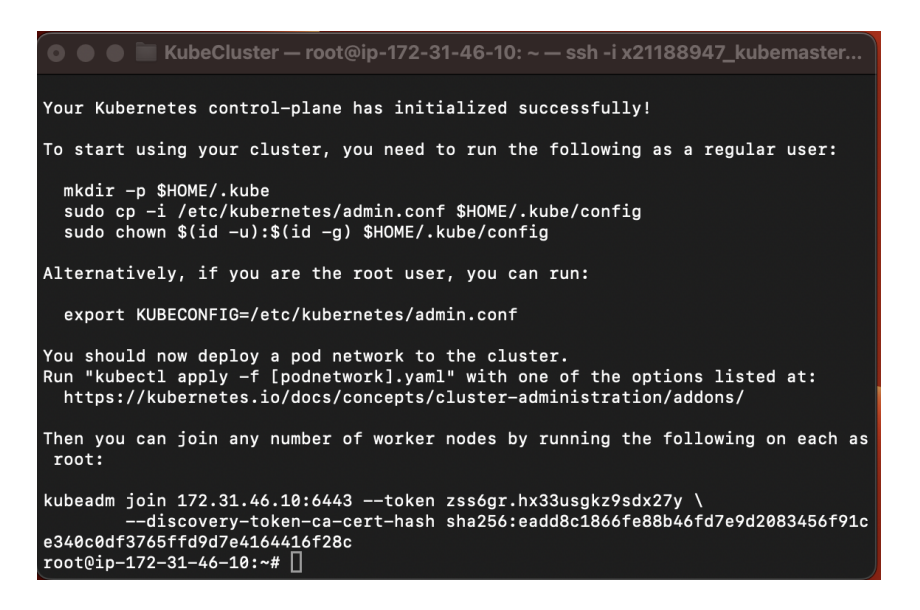

Figure 4: Master Ready

```
kubeadm join 172.31.22.210:6443 \
--token mndegl.v4ez3pj9ru3i7qkp \
--discovery-token-ca-cert-hash \
sha256:a1fbbcb61c03305f43d352a8f988aebf4b1a1909c574d6ac313e9ce3509578ed
```

Once joined, the output should resemble the one shown in figure 5

| 💿 😑 📄 KubeCluster — root@ip-172-31-36-99: ~ — ssh -i x21188947_kubemaste                                 |
|----------------------------------------------------------------------------------------------------|
| root@ip-172-31-36-99:~# kubeadm join 172.31.46.10:6443token zss6gr.hx33usgkz9<br>sdx27y \                |
| discovery-token-ca-cert-hash sha256:eadd8c1866fe88b46fd7e9d2083456f91c<br>e340c0df3765ffd9d7e4164416f28c |
| [preflight] Running pre-flight checks                                                                    |
| [preflight] Reading configuration from the cluster                                                       |
| [preflight] FYI: You can look at this config file with 'kubectl -n kube-system g                         |
| et cm kubeadm-config -o yaml'                                                                            |
| [kubelet-start] Writing kubelet configuration to file "/var/lib/kubelet/config.y                         |
| aml"                                                                                                    |
| [[kubelet-start] Writing kubelet environment file with flags to file "/var/lib/ku                        |
| belet/kubeadm-flags.env"                                                                                 |
| [kubelet-start] Starting the kubelet                                                                     |
| [kubelet-start] waiting for the kubelet to perform the its Bootstrap                                     |
| This node has joined the cluster:                                                                        |
| * Certificate signing request was sent to apiserver and a response was received.                         |
| * The Kubelet was informed of the new secure connection details.                                         |
|                                                                                                    |
| Run 'kubectl get nodes' on the control-plane to see this node join the cluster.                          |
| root@ip-172-31-36-99:~#                                                                                  |
|                                                                                                    |

Figure 5: Worker init

To verify the functionality of cluster and install the Pod Network, the following commands are executed:

```
# Verify kubectl functionality
kubectl get nodes
```

```
# Install Pod Network (Weave)
kubectl apply -f \
https://github.com/weaveworks/weave
/releases/download/v2.8.1/weave-daemonset-k8s-1.9.yaml
```

Once done the output should resemble the one shown in figure 6

| ubuntu@ip-172-31-                                         | -46-10:~\$ ml | kdir -p \$HOME/. | kube     |                                |
|-----------------------------------------------------------|---------------|------------------|----------|--------------------------------|
| sudo cp -1 /etc/kubernetes/admin.cont \$HOME/.kube/config |               |                  |          |                                |
| '[ sudo chown \$(id -u):\$(id -g) \$HOME/.kube/config     |               |                  |          |                                |
| [ubuntu@ip-172-31-                                        | -46-10:~\$ ki | ubectl get node  | s        |                                |
| NAME                                                      | STATUS        | ROLES            | AGE      | VERSION                        |
| ip-172-31-36-99                                           | NotReady      | <none></none>    | 42s      | v1.28.2                        |
| ip-172-31-46-10                                           | NotReady      | control-plane    | 79s      | v1.28.2                        |
| ubuntu@ip-172-31-                                         | -46-10:~\$ ki | ubectl apply -f  | https:/  | /github.com/weaveworks/weave/r |
| eleases/download/                                         | v2.8.1/weav   | ve-daemonset-k8  | s-1.9.ya | ml                             |
| serviceaccount/we                                         | ave-net cr    | eated            |          |                                |
| clusterrole.rbac.authorization.k8s.io/weave-net created   |               |                  |          |                                |
| clusterrolebindin                                         | g.rbac.autl   | horization.k8s.  | io/weave | -net created                   |
| role.rbac.authori                                         | zation.k8s    | .io/weave-net c  | reated   |                                |
| rolebinding.rbac.                                         | authorizat:   | ion.k8s.io/weav  | e-net cr | eated                          |
| daemonset.apps/we                                         | ave-net cr    | eated            |          |                                |
| [ubuntu@ip-172-31-                                        | -46-10:~\$ ki | ubectl get node  | s        |                                |
| NAME                                                      | STATUS I      | ROLES            | AGE      | VERSION                        |
| ip-172-31-36-99                                           | Ready ·       | <none></none>    | 2m28s    | v1.28.2                        |
| ip-172-31-46-10                                           | Ready         | control-plane    | 3m5s     | v1.28.2                        |
| ubuntu@ip-172-31-                                         | -46-10:~\$ 🗌  |                  |          |                                |
|                                                           |               |                  |          |                                |

Figure 6: Cluster Ready

## 4 Install Benchmarking operator

In this section, we focus on the installation process of the benchmarking operator, a crucial component for executing performance tests using sysbench within the Kubernetes environment.

The installation process is depicted in Figure 7.

| [ubuntu@ip-172-31-46-10:~\$ cd benchmark-operator && make deploy ]               |
|----------------------------------------------------------------------------------|
| cd config/manager && /home/ubuntu/benchmark-operator/bin/kustomize edit set imag |
| e controller=quay.io/cloud-bulldozer/benchmark-operator:latest                   |
| /home/ubuntu/benchmark-operator/bin/kustomize build config/default   kubectl app |
| ly -f -                                                                          |
| namespace/benchmark-operator created                                             |
| customresourcedefinition.apiextensions.k8s.io/benchmarks.ripsaw.cloudbulldozer.i |
| o created                                                                        |
| serviceaccount/benchmark-operator created                                        |
| clusterrolebinding.rbac.authorization.k8s.io/benchmark-operator-binding created  |
| configmap/benchmark-manager-config created                                       |
| deployment.apps/benchmark-controller-manager created                             |
| ubuntu@ip-172-31-46-10:~/benchmark-operator\$                                    |
|                                                                                  |

Figure 7: Install Benchmarking operator

#### 4.1 Running sysbench tests

To initiate the sysbench tests, execute the following command. The YAML configuration file utilized is sourced from the standard templates provided by the benchmark operator.

kubectl apply -f config/samples/sysbench/cr.yaml

This command triggers the deployment of the sysbench workload with the specified configurations, allowing for comprehensive benchmarking within the Kubernetes cluster.

#### 5 Install K-bench operator

This section details the installation process for the K-bench operator, an essential tool for conducting benchmark tests within a Kubernetes environment.

Before installing the K-bench operator, ensure that Kustomize is installed. Execute the following command to install Kustomize:

```
curl -s "https://raw.githubusercontent.com/kubernetes-sigs/\
    kustomize/master/hack/install_kustomize.sh" | bash
```

Clone the K-bench repository from GitHub and navigate to the repository directory. Execute the installation script and move the K-bench executable to a directory included in the system's PATH.

```
git clone https://github.com/vmware-tanzu/k-bench.git
cd k-bench
go get -u github.com/kubernetes/kompose
go get golang.org/x/oauth2/google@v0.0.0-20200107190931-bf48bf16ab8d
./install.sh
```

```
sudo mv /home/ubuntu/go/bin/kbench
```

#### 5.1 Running Tests with K-bench

To perform benchmark tests using K-bench, use the provided run scripts. Here are examples of running different tests:

```
./run.sh -r "kbench-run-dp_redis-1" -t "dp_redis" -o "./" \
| tee test-dp_redis.txt
./run.sh -r "kbench-run-dp_redis_service-1" -t "dp_redis_service" -o "./" \
| tee test-dp_redis_service.txt
./run.sh -r "kbench-run-cp_heavy_12client-1" -t "cp_heavy_12client" -o "./" \
| tee test-cp_heavy_12client.txt
```